# myguide

How to Enable Guide Tracking

myguide.org

Hover over the area encircled here until you see four dots

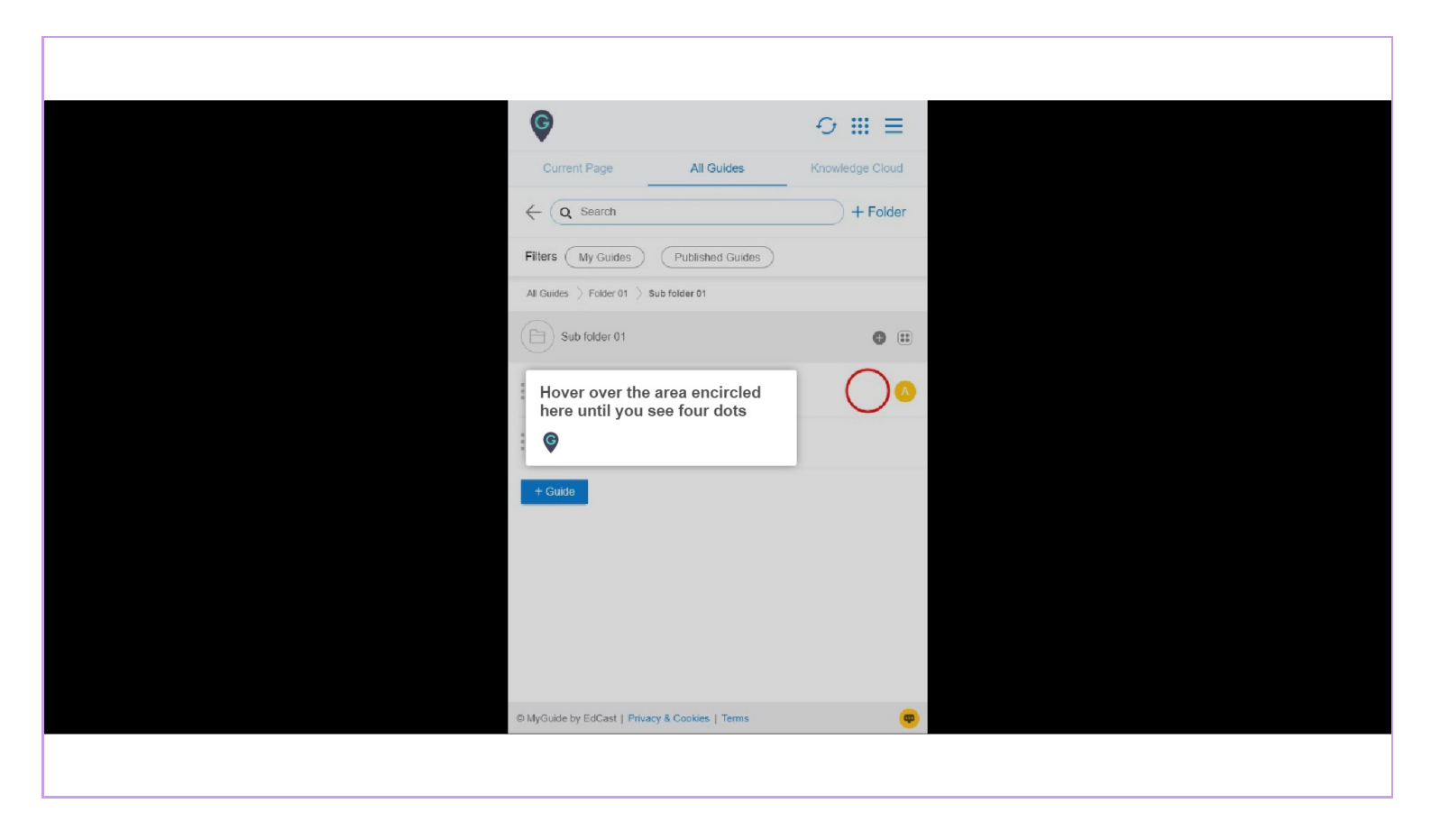

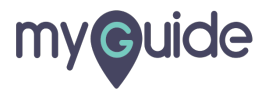

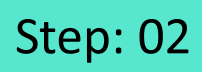

#### Click on the four dots

| •                                                  |                        |
|----------------------------------------------------|------------------------|
| Current Page All Guides                            | Knowledge Cloud        |
| $\leftarrow$ Q Search                              | + Folder               |
| Filters My Guides Published Guides                 |                        |
| All Guides []> Folder 01 []> Sub folder 01         |                        |
| Sub folder 01                                      | •                      |
| Demo                                               | Click on the four dots |
| Sample Workflow Guide                              |                        |
| + Guide                                            |                        |
|                                                    |                        |
|                                                    |                        |
|                                                    |                        |
|                                                    |                        |
| © MyGuide by EdCast   Privacy & Cookies   Terme    |                        |
| Composition of Colour Learning & Colonies Learning | <b>.</b>               |
|                                                    |                        |

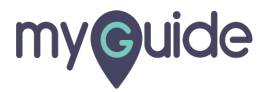

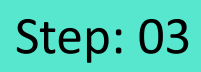

#### Click on "Edit"

| Ø                                               | ⊖ Ⅲ ≡           |                |  |
|-------------------------------------------------|-----------------|----------------|--|
| Current Page All Guides                         | Knowledge Cloud |                |  |
| $\leftarrow$ (Q Search                          | + Folder        |                |  |
| Filters My Guides Published Guides              | )               |                |  |
| All Guides []> Folder 01 []> Sub folder 01      |                 |                |  |
| Sub folder 01                                   | •               |                |  |
| Demo                                            |                 | lick on "Edit" |  |
| Sample Workflow Guide                           | Edit Export     |                |  |
| + Guide                                         | C Export to CSV |                |  |
|                                                 | 🔓 Unlock        |                |  |
|                                                 | Publish         |                |  |
|                                                 | () History      |                |  |
|                                                 |                 |                |  |
|                                                 |                 |                |  |
|                                                 |                 |                |  |
| O MyGuide by EdCast   Privacy & Cookies   Terms | <b>—</b>        |                |  |
|                                                 |                 |                |  |
|                                                 |                 |                |  |

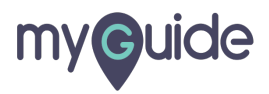

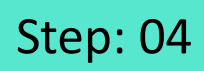

Click here to expand the "Advanced Settings" section

| G                                                      | ≡               |                             |
|--------------------------------------------------------|-----------------|-----------------------------|
| Current Page All Guides                                | Knowledge Cloud |                             |
| ← Edit Guide Demo                                      |                 |                             |
| Guide Name *                                           |                 |                             |
| Demo                                                   | -               |                             |
| Guide Description                                      |                 |                             |
| Enter Description                                      |                 |                             |
|                                                        | 11              |                             |
| Upload Thumbnail Image (recommended size 40X40 px)     | ,               |                             |
| Computer<br>Library                                    |                 |                             |
| Do you want to translate the changes in other language | iges?           | Click here to expand the    |
| Advanced Settings                                      | ~               | "Advanced Settings" section |
| Beacon                                                 | ~               | Ģ                           |
| Create Rules                                           | ~               |                             |
| Update Cancel                                          | l i             |                             |
| © MyGuide by EdCast   Privacy & Cookies   Terms        |                 |                             |
|                                                        |                 |                             |

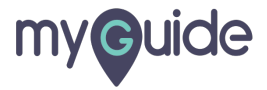

Click "Enable guide tracking" checkbox to make this option active for this guide

| G                                                                                                    | ≡                                                                                      |  |
|----------------------------------------------------------------------------------------------------|----------------------------------------------------------------------------------------|--|
| Current Page                                                                                                    | All Guides Knowledge Cloud                                                             |  |
| Do you want to translat                                                                                                    | the changes in other languages?                                                        |  |
| Advanced Settings                                                                                                    | ^                                                                                      |  |
| These Advanced Settings<br>and Step settings.                                                                                                    | enable you to customise your Guide settings                                            |  |
| E Force MyGuide mode                                                                                                    |                                                                                        |  |
| Force slideshow                                                                                                    |                                                                                        |  |
| Match steps by hostname                                                                                                    | e and path                                                                             |  |
| <ul> <li>Do not show MyGuide</li> <li>Enable video as defaul</li> <li>Enable guide tracking</li> <li>Disable step audio</li> <li>Hide previous button</li> </ul> | Click "Enable guide tracking"<br>checkbox to make this option<br>active for this guide |  |
| Forward mode<br>Delay step playback (in see<br>(Useful if host app is taking                                                                                     | nds)<br>ong to load page) Select •                                                     |  |
| Beacon                                                                                                    | ~                                                                                      |  |
| Create Rules                                                                                                    | ato Cancol                                                                             |  |
| © MyGuide by EdCast   Privacy                                                                                                    | R Coolkies   Terms                                                                     |  |
|                                                                                                    |                                                                                        |  |

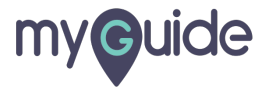

Click on "Update"

| ¢                                                           |                                | ≡                       |          |
|-------------------------------------------------------------|--------------------------------|-------------------------|----------|
| Current Page                                                | All Guides                     | Knowledge Cloud         |          |
| Do you want to transla                                      | ite the changes in other la    | inguages?               |          |
| Advanced Settings                                           |                                | ^                       |          |
|                                                             |                                |                         |          |
| These Advanced Setting<br>and Step settings.                | s enable you to customi        | ise your Guide settings |          |
| E Force MyGuide mode                                        |                                |                         |          |
| Force slideshow                                             |                                |                         |          |
| Match steps by hostna                                       | ame and path                   |                         |          |
| Do not show MyGuide                                         | pop-up                         |                         |          |
| Enable video as defau                                       | It for slide show mode         |                         |          |
| Enable guide tracking                                       |                                |                         |          |
| Disable step audio                                          |                                |                         |          |
| Hide previous button                                        |                                |                         |          |
| E Forward mode                                              |                                |                         |          |
| Delay step playback (in so<br>(Useful if host app is taking | conds)<br>g long to load page) | ict 🔻                   |          |
| Beacon                                                      |                                | ~                       |          |
| Create Rules                                                | odate Click or                 | n "Update"              |          |
| © MyGuide by EdCast   Privac                                | y & Cookies   Terms            |                         | <u> </u> |
|                                                             |                                |                         |          |
|                                                             |                                |                         |          |

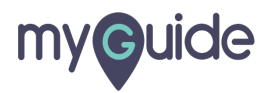

### Add steps to this guide

Make sure to add steps with clicking action

| Ģ            | 0 Ⅲ Ξ                                                                     | =          |
|--------------|---------------------------------------------------------------------------|------------|
| ← Guid       |                                                                           | <b>:</b> ( |
|              | Start a new Guide<br>Add Step                                             |            |
|              | Add steps to this guide<br>Make sure to add steps with clicking<br>action |            |
|              |                                                                           |            |
|              |                                                                           |            |
| © MyGuide by | dCast   Privacy & Cookies   Terms                                         | •          |
|              |                                                                           |            |

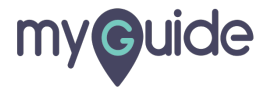

Click on "Publish"

| Ģ            |                                          | ⊖ Ⅲ ≡           |                  |  |
|--------------|------------------------------------------|-----------------|------------------|--|
| Cur          | rent Page All Guides                     | Knowledge Cloud |                  |  |
| $\leftarrow$ | Q Search                                 | + Folder        |                  |  |
| Filters      | My Guides Published Guides               |                 |                  |  |
| All Guide    | es $>$ Folder 01 $>$ Sub folder 01       |                 |                  |  |
|              | Sub folder 01                            | • •             |                  |  |
| :•           | Demo                                     | •               |                  |  |
| :            | Sample Workflow Guide                    | 🕑 Edit          |                  |  |
|              | _                                        | Export to CSV   |                  |  |
| + Gui        | ide                                      | L Unlock        | ick on "Publish" |  |
|              |                                          | Publish     G   |                  |  |
|              |                                          | Copy            |                  |  |
|              |                                          | Thistory        |                  |  |
|              |                                          |                 |                  |  |
|              |                                          |                 |                  |  |
| © MyGuid     | le by EdCast   Privacy & Cookies   Terms | •               |                  |  |
|              |                                          |                 |                  |  |

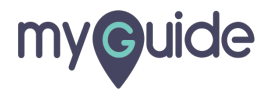

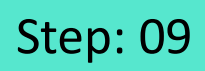

The guide has been published, click on "OK"

| · · · · · · · · · · · · · · · · · · ·                                                                                                    |
|----------------------------------------------------------------------------------------------------|
| Current Page All Guides Knowledge Cloud                                                                                                    |
| ← (Q Search + Folder                                                                                                    |
| Filters My Guides Published Guides                                                                                                    |
| All Quides 🗦 Folder 01 🖒 Sub folder 01                                                                                                    |
| Guide published successfully, the video will be available shortly.<br>This guide belongs to an unpublished for the success the able to see this guide until the folder is public to see this guide until the folder is public to see the guide has been published, click on "OK" Click on "OK" |
| © MyGuide by EdCast   Privacy & Cookies   Terms                                                                                                    |
|                                                                                                    |

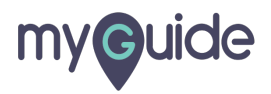

### The settings have been updated after publishing!

| The settings have been updated after<br>publishing! | Joud<br>Joud |
|-----------------------------------------------------|--------------|
| Sub folder 01                                       | • =          |
| Demo                                                |              |
| Sample Workflow Guide     Guide                     |              |
|                                                     |              |
|                                                     |              |
|                                                     |              |
| S MyGuide by EdCast   Privacy & Cookies   Terms     | •            |
|                                                     |              |

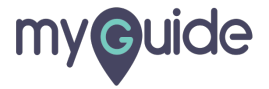

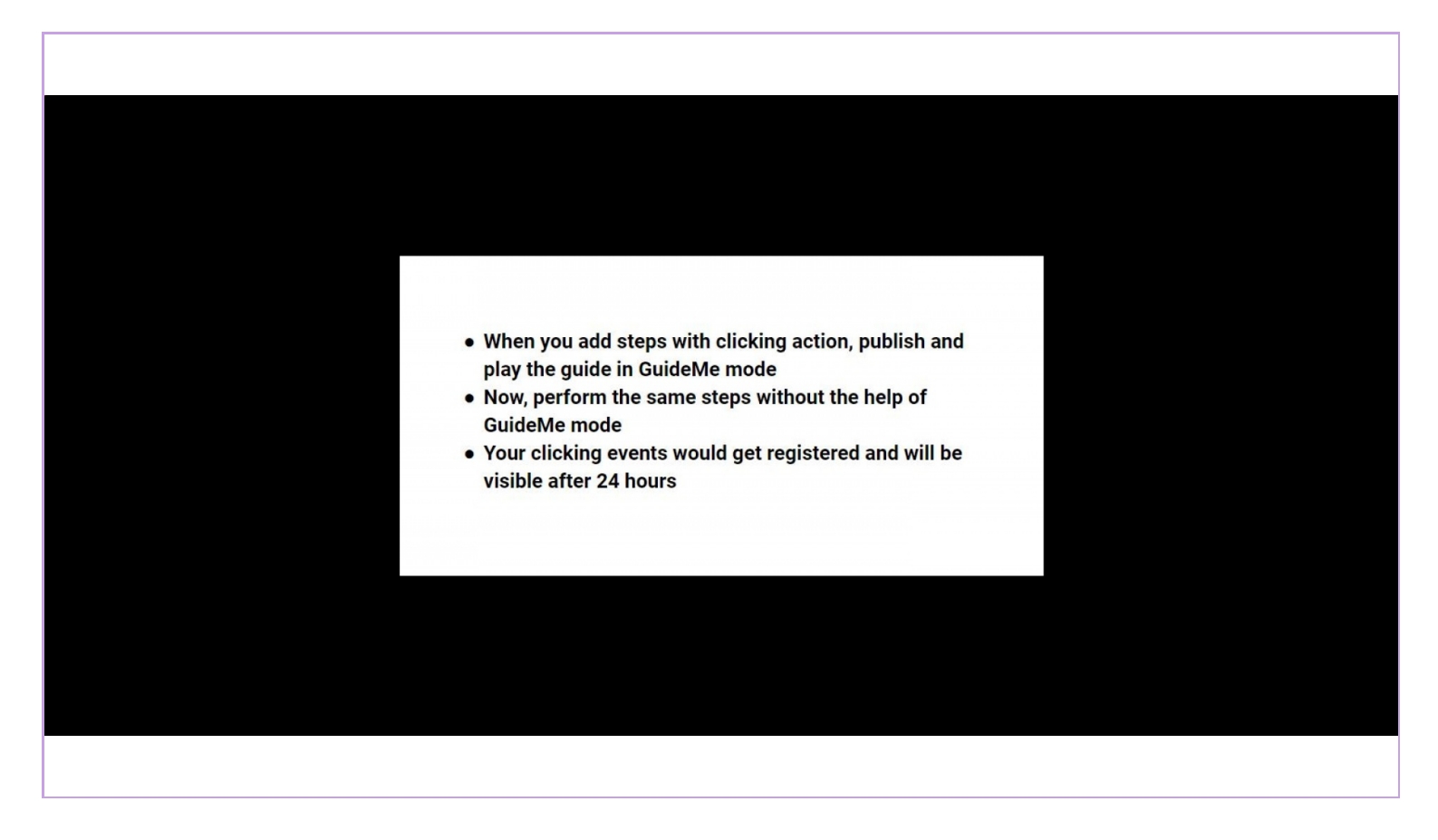

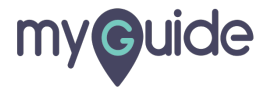

Click on the "Navigation icon"

| Ģ                                                               | Click on the "Navigation icon" |
|-----------------------------------------------------------------|--------------------------------|
| Current Page All Guides                                         | Knowledge Cloud                |
| ← (Q Search                                                     | + Folder                       |
| Filters My Guides Published Guide                               | s )                            |
| All Guides 👌 Miscellaneous 👌 Google Chrome                      |                                |
| Google Chrome                                                   | © (#                           |
| How to stop Google Chrome from Trac<br>and showing targeted Ads | king you                       |
| How to Turn of Targeted Ads in Gmail Google Apps                | nd other                       |
| * Dearch on Google                                              |                                |
| How to search on Google                                         |                                |
| + Guide                                                         |                                |
|                                                                 |                                |
|                                                                 |                                |
| © MyGuide by EdCast   Privacy & Cookies   Terms                 |                                |
|                                                                 |                                |

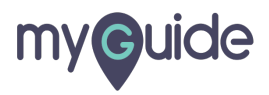

Go to "Insights"

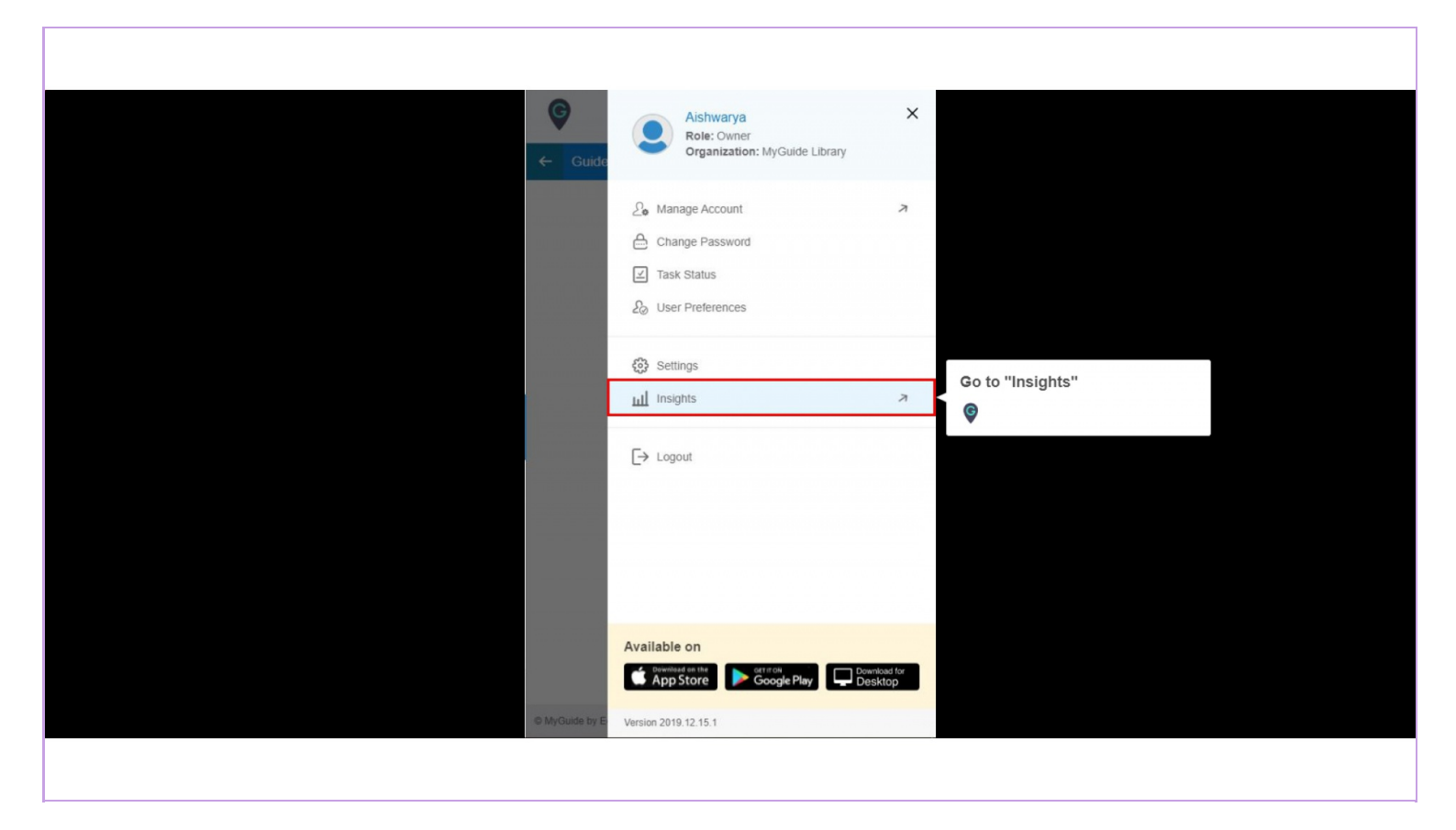

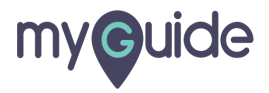

#### Expand App Insights

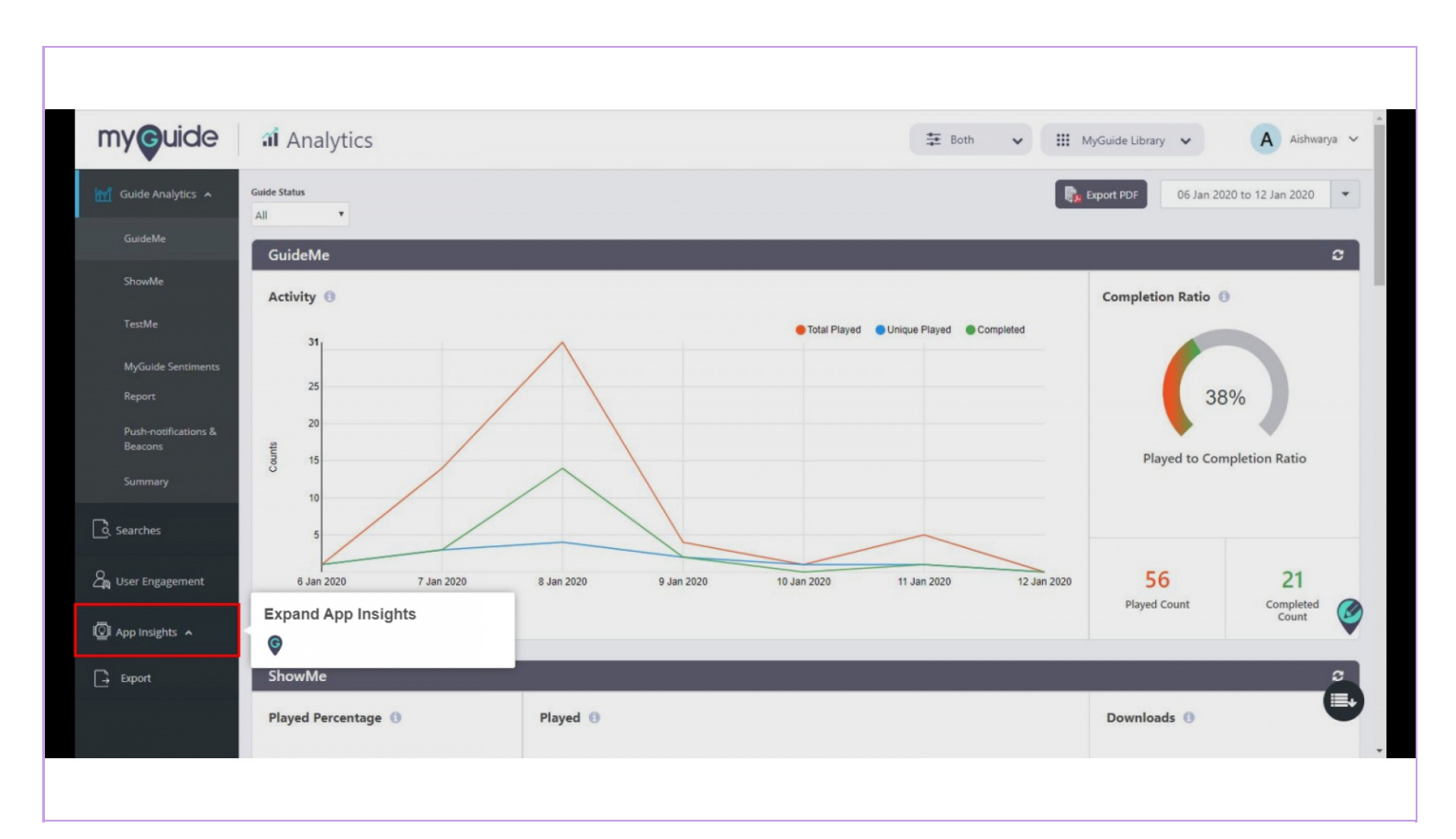

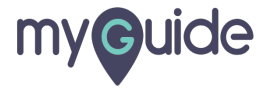

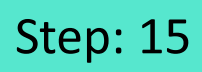

Here is the guide workflow summary

| ny <b>G</b> uide  | al Analytics                       |                      | 🏗 Both 🖌 🏢           | MyGuide Library 🗸       | A Aishwarya        |
|-------------------|------------------------------------|----------------------|----------------------|-------------------------|--------------------|
| Guide Analytics 🔺 |                                    |                      |                      | 06 Jan 202              | 0 to 12 Jan 2020 💌 |
| Searches          |                                    |                      |                      |                         |                    |
| User Engagement   |                                    |                      |                      |                         |                    |
| App Insights 🔺    |                                    | Search on Google     |                      |                         |                    |
| Page              |                                    |                      |                      |                         |                    |
| Workflow          |                                    |                      |                      |                         |                    |
| Export            |                                    |                      |                      |                         |                    |
|                   | Workflow Summary                   |                      |                      |                         |                    |
|                   | Here is the guide workflow summary |                      |                      | Search Keyw             | ord Q              |
|                   | Ģ                                  | Total Walkthrough ↓↑ | Unique Walkthrough 🎼 | Avg. Walkthrough/User 🎼 | Total Steps ↓†     |
|                   | 13. South on County                |                      | 1                    |                         |                    |

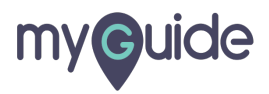

# **Thank You!**

myguide.org

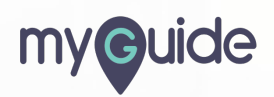